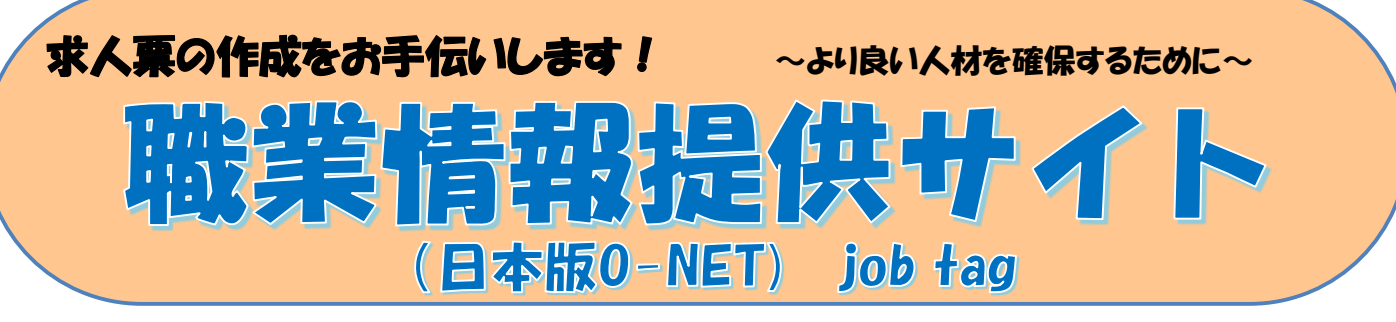

## job tag(ジョブ、タグ)を活用して、応募したくなる求人票を!

職業情報提供サイト(日本版O-NET) job tagは、「ジョブ」(職業、仕事)、 「タスク」(仕事の内容を細かく分解したもの・作業)、「スキル」(仕事をす るのに必要な技術・技能)等の観点から約500の職業情報を「見える化」し、求 職者等の就職活動や企業の採用活動等を支援するWebサイトです。

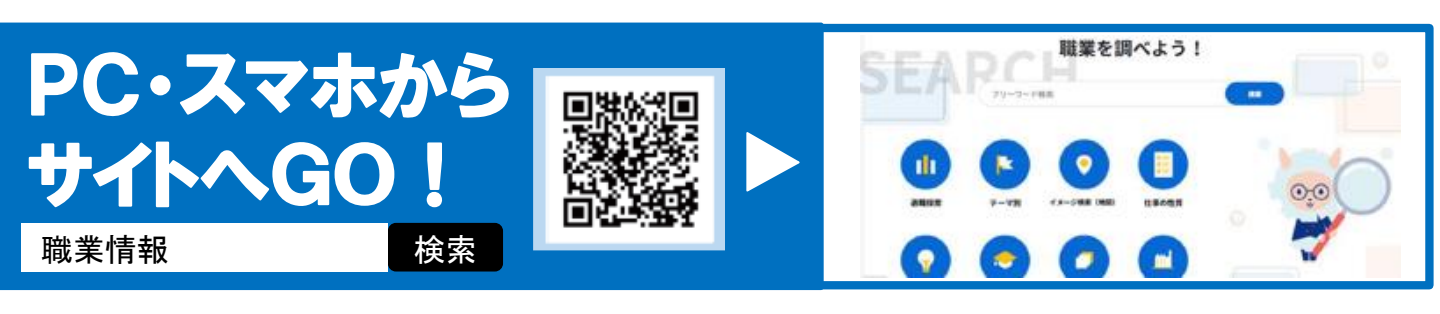

## 仕事の内容 フリーワードで検索編

## job tag トップページ 🚹 フリーワードで検索する jobtag 💿 (\*) 厚生労働省 rx 👩 🔿 👩 募集する職種名やキーワードなどのフリーワードを、 TOPページの検索ボックスに入力します。 使ってみよう! Point 2 検索する 企業での利用 個人での利用 職業を調べよう! 2 1 「検索」ボタンをクリックすると、検索結果一覧が表示 フリーワード検索 されます。 検索 職業の詳細を見る × • 「職業の詳細を見る」ボタンをクリックすると、職業の詳 **v** 細な情報を参照するページが表示されます。 Job tagに記載の文言や用語を参考にして、求人票 の「仕事の内容」欄に具体的に分かりやすく記載して ください。 検索結果一覧 Point 「企業での利用」による検索 「企業での利用」をクリックすると、フリーワード検索以 外に人材募集に役立つ幅広い機能が利用できます。 職業の詳細を見る

裏面へ▶▶

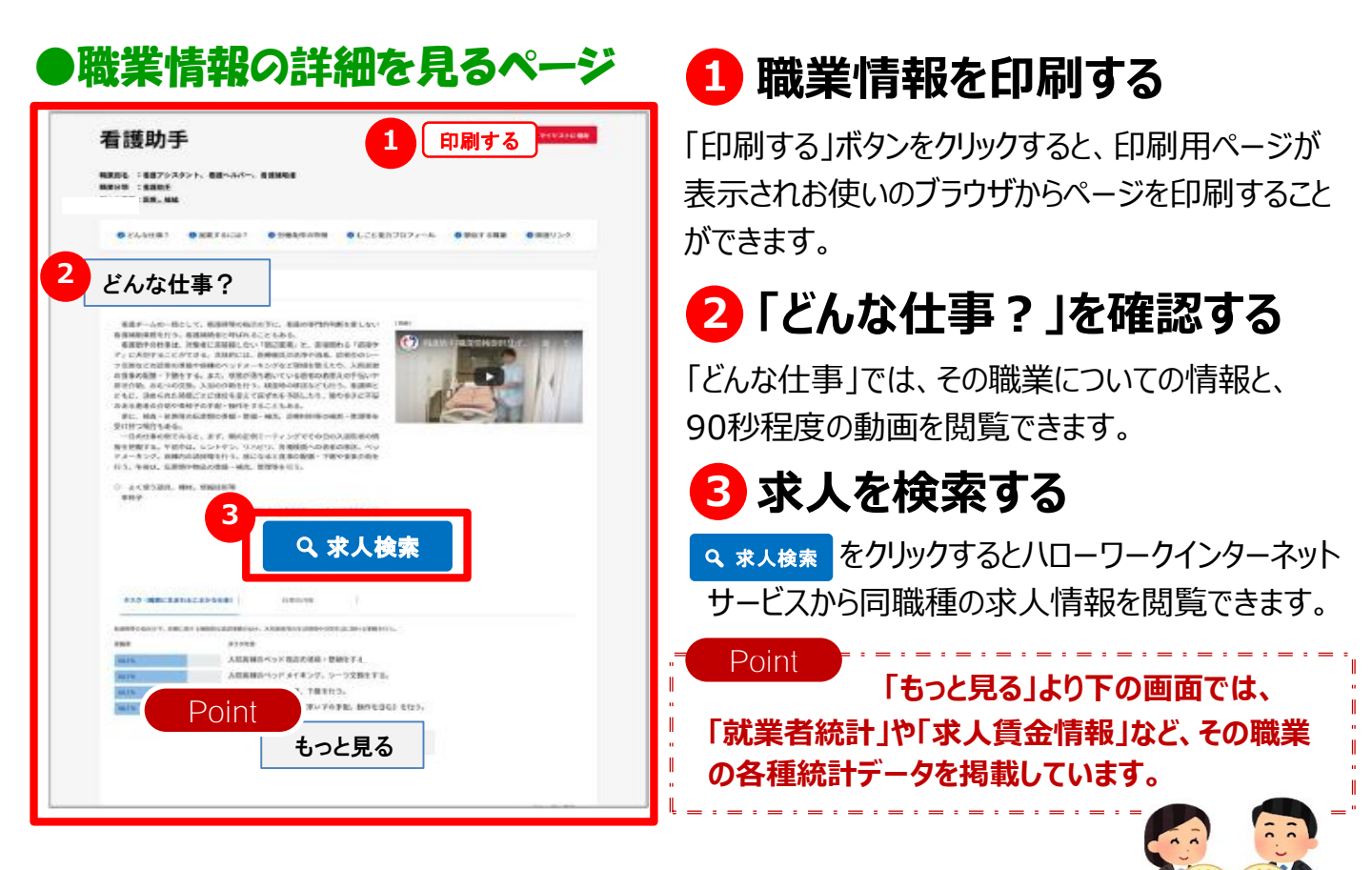

## 求人者マイページからの求人申込みの場合、さらに便利です!

ハローワークインターネットサービスの求人仮登録画面にある職業情報提供サイト(日本版0-NET) job tagへのリンクボタンをクリックすると、job tagの職業情報を参照しながら<u>かんたん</u>に求人登録できます。

| HelloWork<br>ハワーワ                                                                           | Internet Servio<br>ークイン                                                                                                    | 。<br>ターネット                                                                                                    | サーヒ                                               |                                                                     |                                                                  |
|---------------------------------------------------------------------------------------------|----------------------------------------------------------------------------------------------------|----------------------------------------------------------------------------------------------------|---------------------------------------------------|---------------------------------------------------------------------|------------------------------------------------------------------|
| <text><text><text><text><text><text><text></text></text></text></text></text></text></text> | 単単子作品に設定<br>1 単金・手当 5.5%数数 0.5所は、号金・支出帯 7.5%,JPC系統<br>1 単金・手当 5.5%数数数 0.5所は、号金・支出帯 7.5%,JPC系統<br>1 単金・手当 5.5%数数数 0.5所は、号金でたません。<br>1 単金・手当 5.5%数数数 0.5所は、号金でたません。 | 3月72 8月72 ● 189 ● 199 ● 199 ● | ハローワ-<br>登録画面<br>登録画面<br>ボタンをク<br>Job tag<br>で表示さ | ークインターネット<br>面の「仕事内容」<br>面に表示された<br>フリックすると、<br>ュトップページが、ジ<br>されます。 | サービスの求人仮や「賃金・手当」<br>jobtag。<br><sup>確実情報を参照するの</sup><br>新しいウインドウ |
| 88<br>88-93-1-5                                                                             | 25 - 2220020                                                                                                    |                                                                                                    |                                                   | jobtag a<br>職業情報を参照                                                 | 5 6 CO                                                           |
|                                                                                             | ひと、くらし、みらいのために<br>厚生労働省<br>Ministry of Health, Labour and Welfare                                                                                                 | 茨城労働局                                                                                                    | ハロ                                                | ーワーク                                                                | 2023.2作成                                                         |